### Referansekort

## Legge i skuff 1

1 Trekk ut den bakre papirstøtten inntil du hører et klikk.

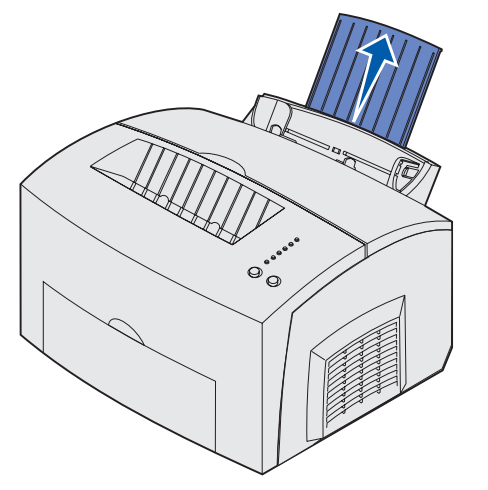

2 Rett ut kantene på et plant underlag. Bøy arkene frem og tilbake før å løsne dem, luft arkene på alle fire sidene og bøy dem på nytt.

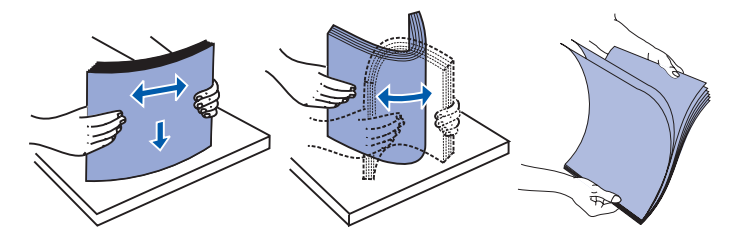

- Merk: Hvis du ikke bøyer og lufter utskriftsmaterialet, kan det føre til problemer når arkene trekkes inn, eller til at de setter seg fast i skriveren.
- 3 Legg i:
- brevpapir slik at toppen av siden peker ned og forsiden vender mot deg
- konvolutter midt i skuffen

Legg konvolutter i på høykant med klaffesiden ned og slik at frimerkefeltet er i øvre venstre hjørne.

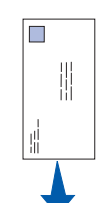

- 4 Trekk ut den fremre papirstøtten på den øvre utskuffen.
- 5 Skyv papirførerne slik at de står jevnt med kanten på utskriftsmaterialet.
- 6 Åpne den fremre leveringsluken hvis du skal skrive ut på spesielt utskriftsmateriale.
- 7 Velg papirstørrelse og papirtype fra programmet du skriver ut fra.
- 8 Start utskriftsjobben.

#### Legge i tilleggsskuffen for 250 ark

Ta tak i tappene på hver side av papirskuffen og trekk den helt ut av skriveren.

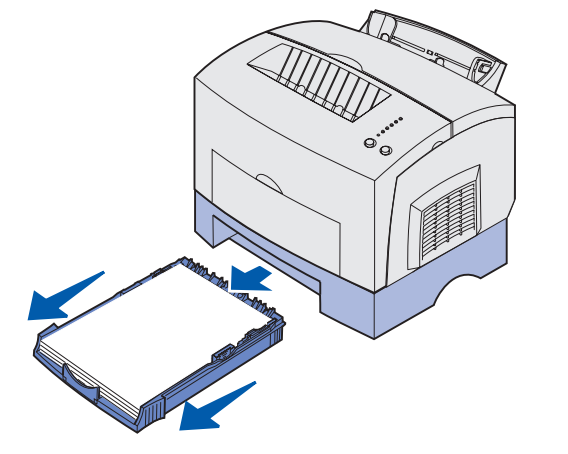

- 1 Hvis du legger i
- forhåndstrykt brevpapir, skal det legges i slik at siden med trykk vender ned og toppen av siden går først inn i skriveren
- papir av A4- eller Legal-størrelse, må du trekke ut papirstøtten
- 2 Pass på at metallplaten er trykket ned før du setter papirskuffen inn i skriveren.

- Merk: Når papirskuffen er satt inn, går metallplaten opp igjen slik at papiret kan trekkes inn i skriveren.
- 3 Papiret må ikke overstige kapasitetsmerket det kan føre til papirstopp.
- 4 Skyv papirførerne inntil kanten på papiret.
- 5 Kontroller at papiret er under begge hjørneholderne og at det ligger helt flatt i skuffen.

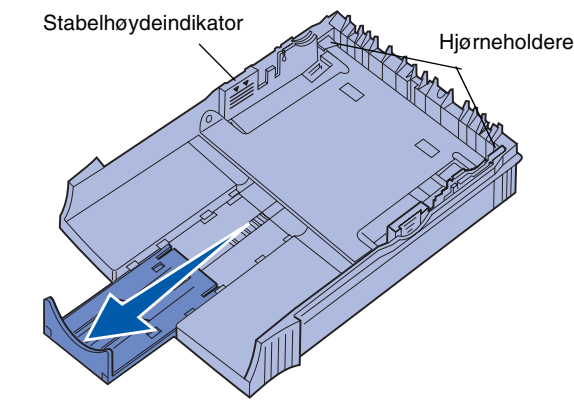

- 6 Sett skuffen tilbake på plass, og pass på at du skyver den helt inn.
- 7 Velg papirstørrelse og papirtype fra programmet du skriver ut fra.
- 8 Start utskriftsjobben.

## Fjerne fastkjørt papir

Papirstopp-lampen ber deg om å fjerne alt papir i papirbanen.

- 1 Åpne skriverdekslet
- 2 Ta ut tonerkassetten (den kan være varm) og dekk den til.

Fotoleder

Advarsel! Fotolederen kan ta skade av å utsettes for lys.

3 Trekk utskriftsmaterialet forsiktig ut.

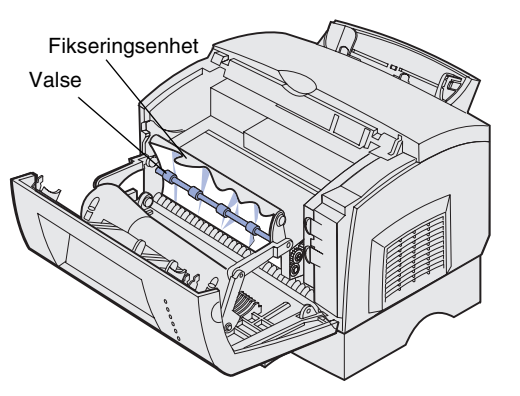

- - 4 Hvis utskriftsmaterialet har kjørt seg godt fast bak valsen, eller hvis du ikke får tak i det, kan du lukke dekselet, åpne den fremre leveringsluken og trekke ut papiret.
  - 5 Kontroller at det ikke er mer utskriftsmateriale i skriveren.

FORSIKTIG! Fikseringsenheten kan være varm!

- 6 Sett tonerkassetten tilbake på plass.
- 7 Lukk skriverdekselet for å fortsette utskriften.
- 8 Trykk på Fortsett for å fjerne meldingen.

Hvis papiret kjører seg fast på vei fra tilleggsskuffen for 250 ark til skriveren:

- Åpne skriverdekselet.
- 2 Ta ut tonerkassetten (tonerkassetten kan være varm).
- 3 Trekk papiret forsiktig mot deg.
- 4 Sett tonerkassetten tilbake på plass.
- 5 Lukk skriverdekselet for å fortsette utskriften.
- 6 Trykk på Fortsett for å fjerne meldingen.
- Hvis det er vanskelig å få tak i papiret:
- 1 Slå skriveren av. (Resten av utskriftsjobben vil gå tapt.)
- 2 Løft skriveren av skuffen.
- 3 Ta ut papiret.
- 4 Sett skuffen tilbake på plass
- 5 Slå skriveren på.
- 6 Skriv ut jobben på nytt.

Hvis papiret kjører seg fast rett etter at det har forlatt skuffen for 250 ark:

- 1 Trekk skuffen helt ut.
- Trekk papiret forsiktig mot deg.
- 3 Sett skuffen tilbake på plass for å fortsette utskriften.
- 4 Trykk på Fortsett for å fjerne meldingen.

# Vanlige lampesekvenser på kontrollpanelet

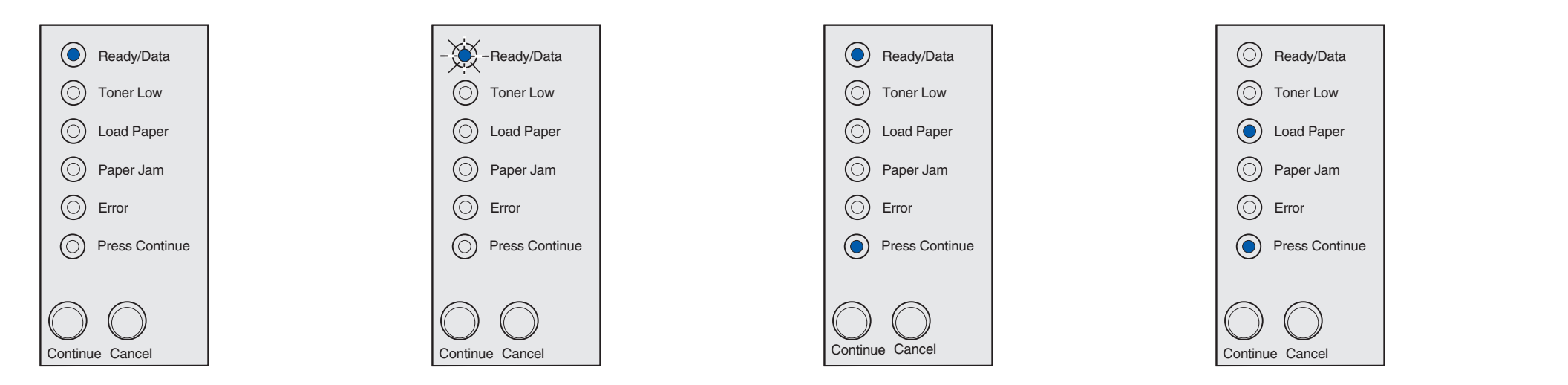

Når lampen Klar/Data (Ready/Data) lyser, er skriveren klar til å motta og behandle data.

Når lampen Klar/Data (Ready/Data) blinker, er skriveren opptatt med å motta eller behandle data.

Når lampene Klar/Data (Ready/Data) og Trykk fortsett (Press Continue) lyser, venter skriveren på mer data.

Når lampene Legg i papir (Load Paper) og Trykk fortsett (Press Continue) lyser, er skriveren enten tom for utskriftsmateriale eller utskriftsmaterialet er ikke blitt trukket inn på riktig måte.

Lampen Legg i papir (Load Paper) blinker og lampen Trykk fortsett (Press Continue) lyser lyser, betyr det at skriveren ber deg om å legge ett ark med utskriftsmateriale i den manuelle arkmateren.

Trykk på Fortsett (Continue) for å skrive ut siden.

Se Publications-CD hvis du vil vite mer om lampesekvenser på kontrollpanelet.

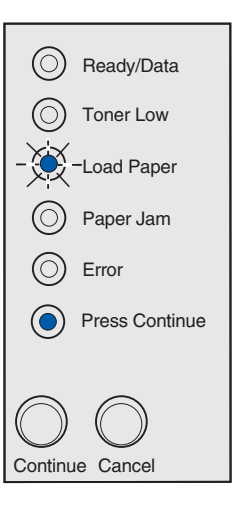

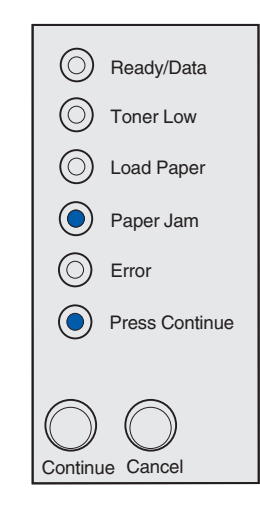

Når lampene Papirstopp (Paper Jam) og Trykk fortsett (Press Continue) lyser, har skriveren oppdaget fastkjørt papir.

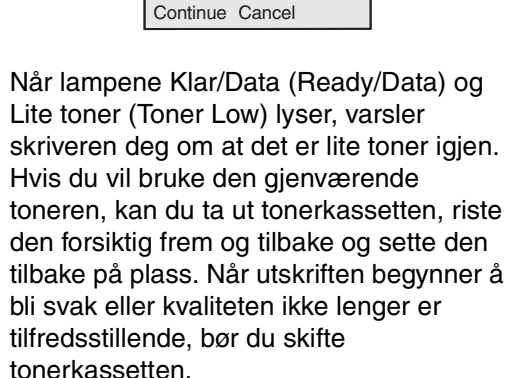

Ready/Data

Toner Low

O Load Paper

O Paper Jam

O Press Continue

O Error

 $\bigcirc$ 

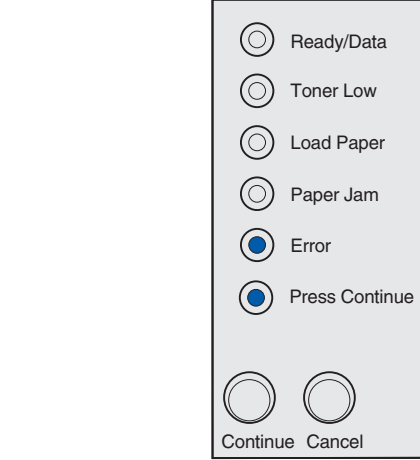

Når lampene Feil (Error) og Trykk fortsett (Press Continue) lyser, har det oppstått en sekundær feil.

Trykk på Fortsett (Continue) to ganger raskt etter hverandre for å vise den sekundære lampesekvensen for feilen.

Se Publications-CD for a løse problemet

© Copyright 2002 Lexmark International, Inc. Med enerett. P/N 21S0290 Trykt i Frankrike EC 1SP004a 01/03